# Sign in to the AtoB Driver App and Claim a Discount Offer

#### **Overview**

The AtoB Driver App, available for iPhone and Android, helps you get the most out of your AtoB Fuel Card(s). You can use the app to view and claim exclusive, personalized discounts on fuel of up to 25 cents per gallon at 30,000 gas stations across the country, with the savings showing up directly on your AtoB statement. In addition, the Driver App displays the prices of all fuel stations across the country. Drivers will be able to locate the best price with this fuel price finder feature. Your drivers will also see spend limits on the AtoB Driver App.

### How to download the AtoB Driver App

To use the Driver App, you'll need your fleet manager to add you to the fleet as a Driver, and invite you to the app. Once they do that, you'll receive a text message to your phone number. Click the link to be taken to the iOS App Store or Google Play Store to download the app.

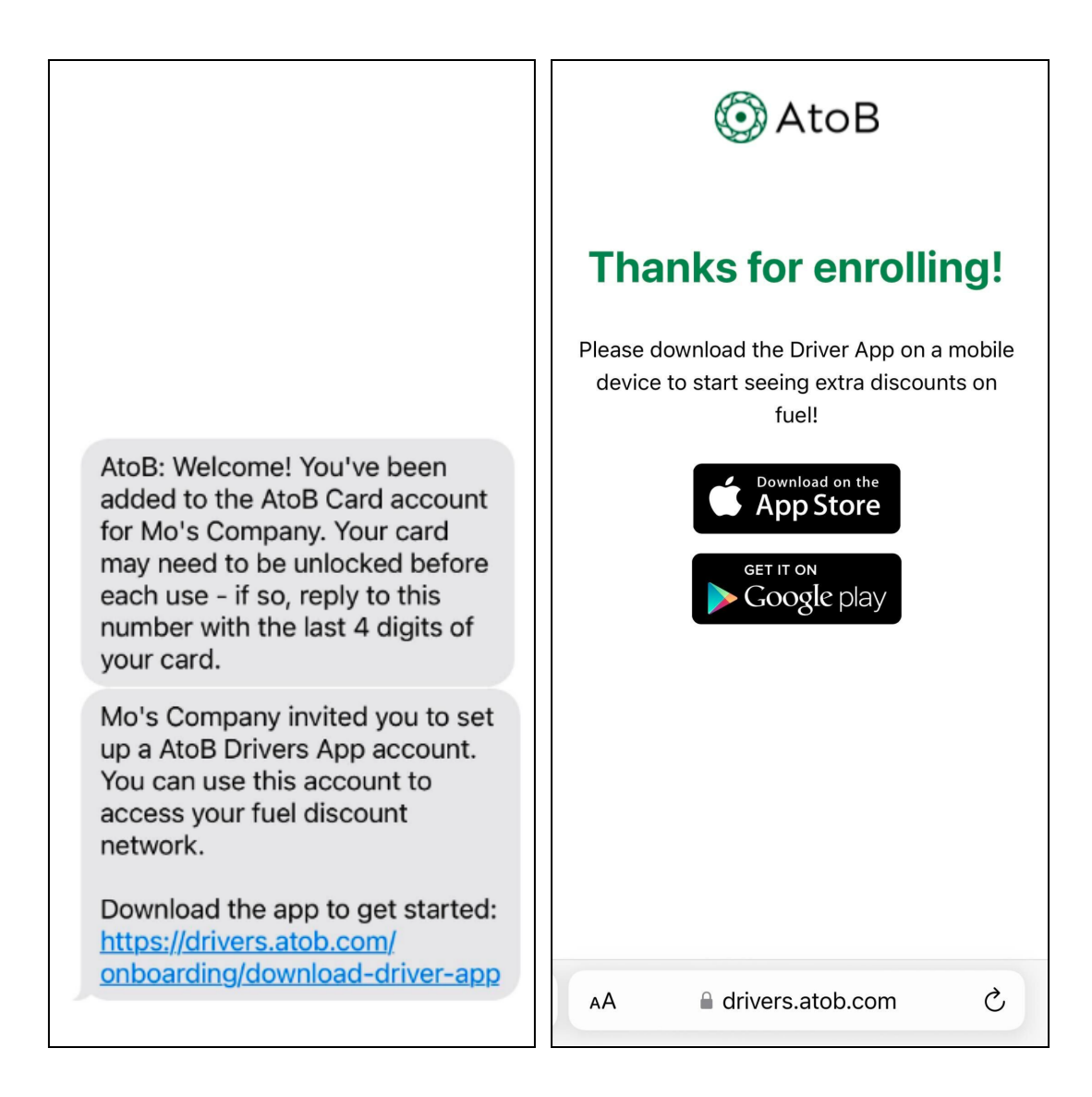

## How to create your account and sign in to the app

On the home screen, if you don't have an account yet, click create your driver account.

If you already have an account, hit Sign In and enter your phone number.

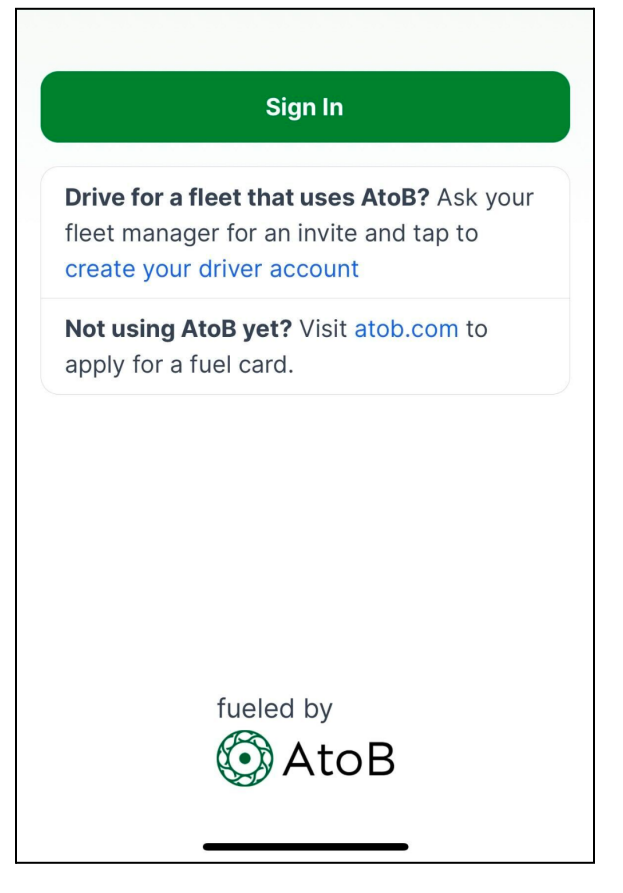

To create an account, you'll need to verify your phone number to confirm that you are part of your fleet. Enter your phone number, and type the verification code you receive via text.

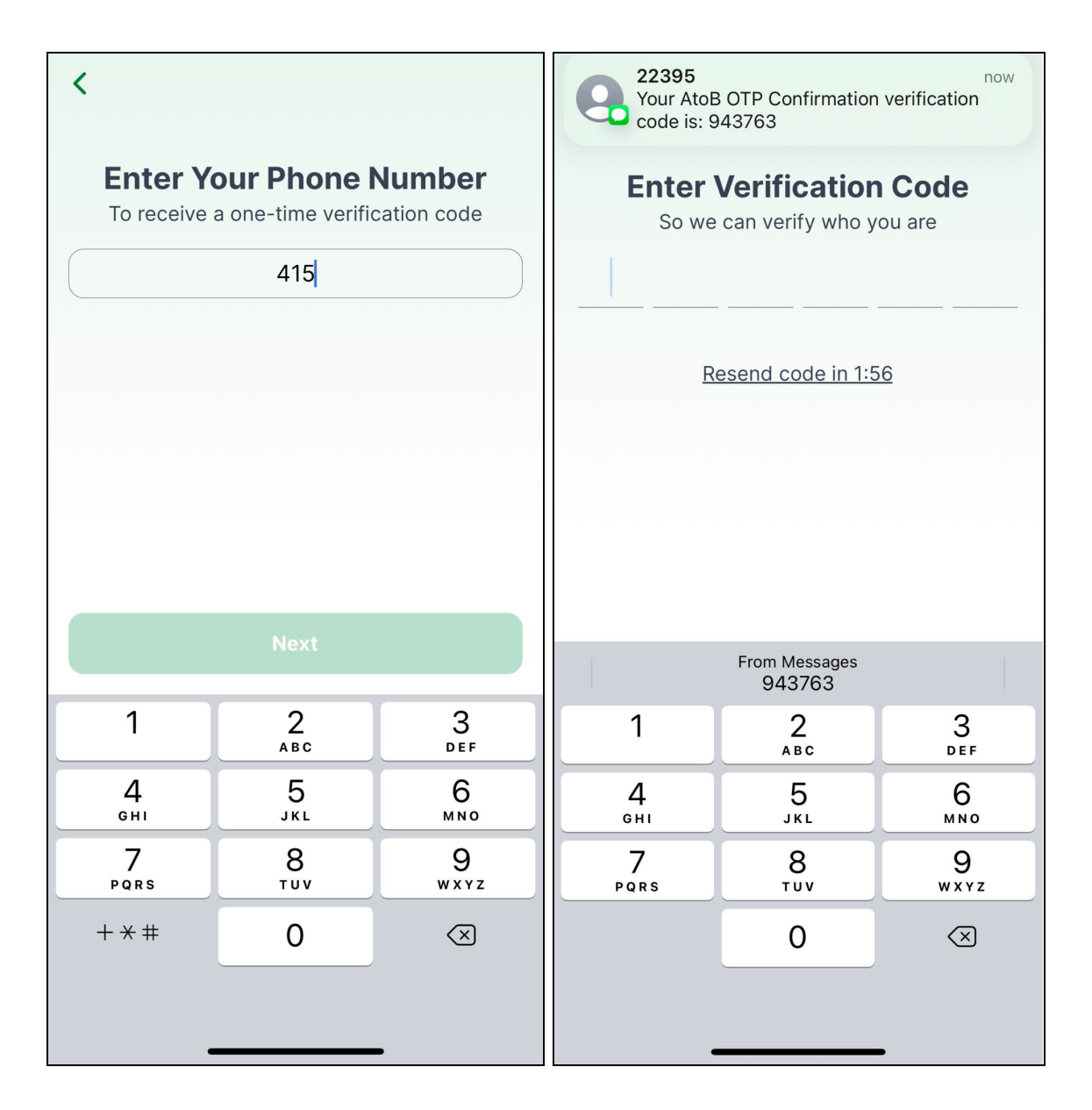

Finally, select the card you are using to make purchases - you'll need to use this card to receive your discounts! You can always change the card from the Settings menu. If your fleet manager already assigned you a card in the AtoB Dashboard, you won't need to do this step.

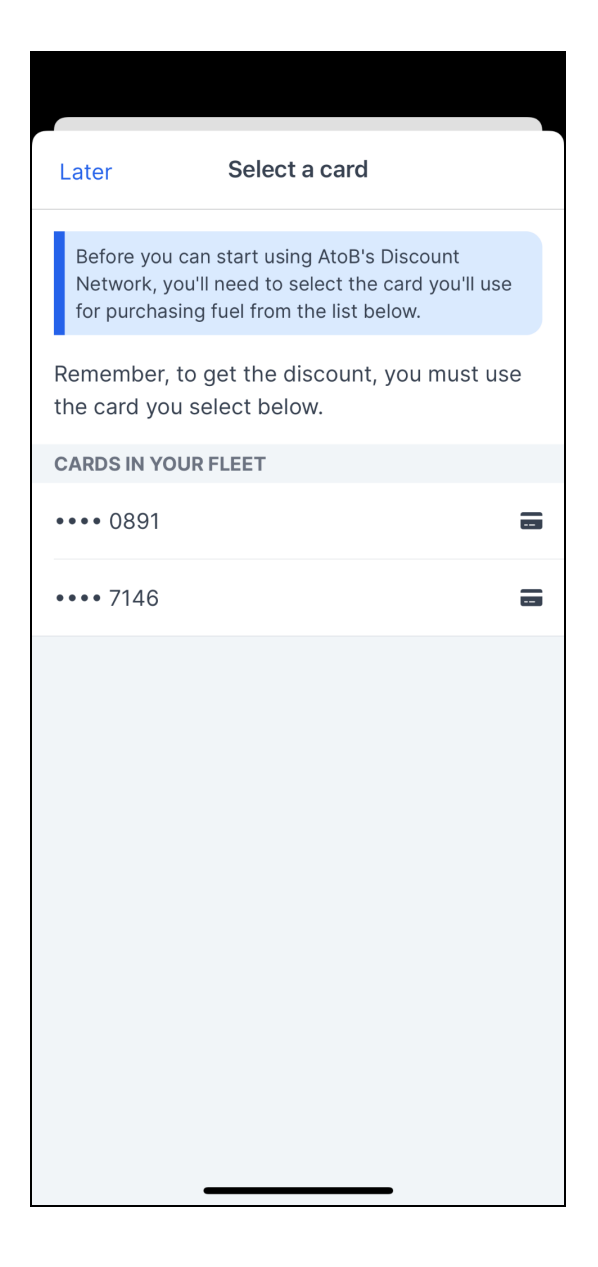

## How to view and claim a discount offer

Once you're in the app, you'll see a Map and List with fuel prices near you, including available discounts. You can filter for your preferred fuel type (Regular, Midgrade, Premium Unleaded; or Diesel), and sort by cheapest pump price (before discount), deal price (after discount), or distance.

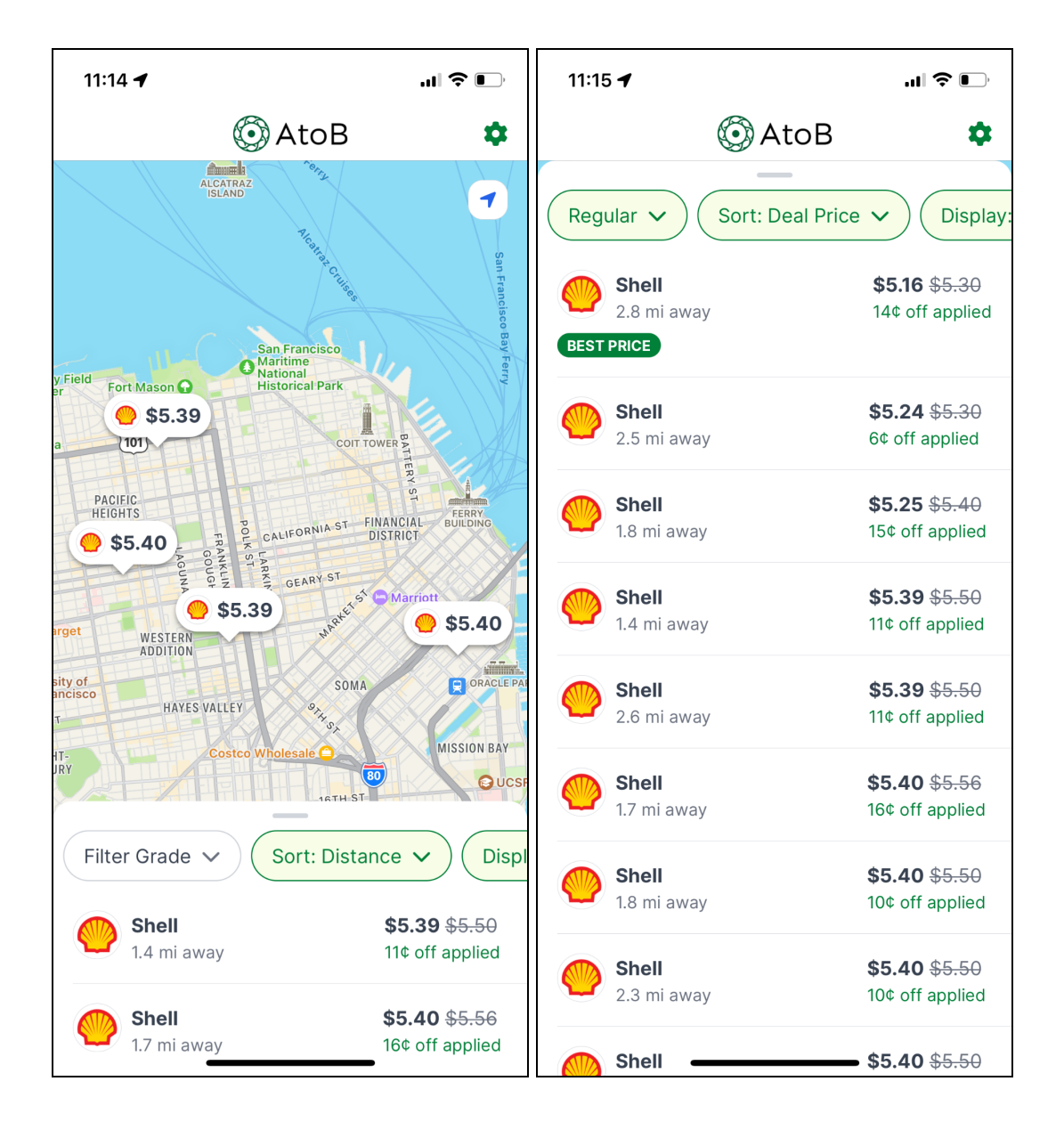

You need to Claim a discount offer in the app, in order to reserve the discount and receive your savings. Swipe on an offer and hit the 'Claim' button, or click on an offer to view more details and claim the offer.

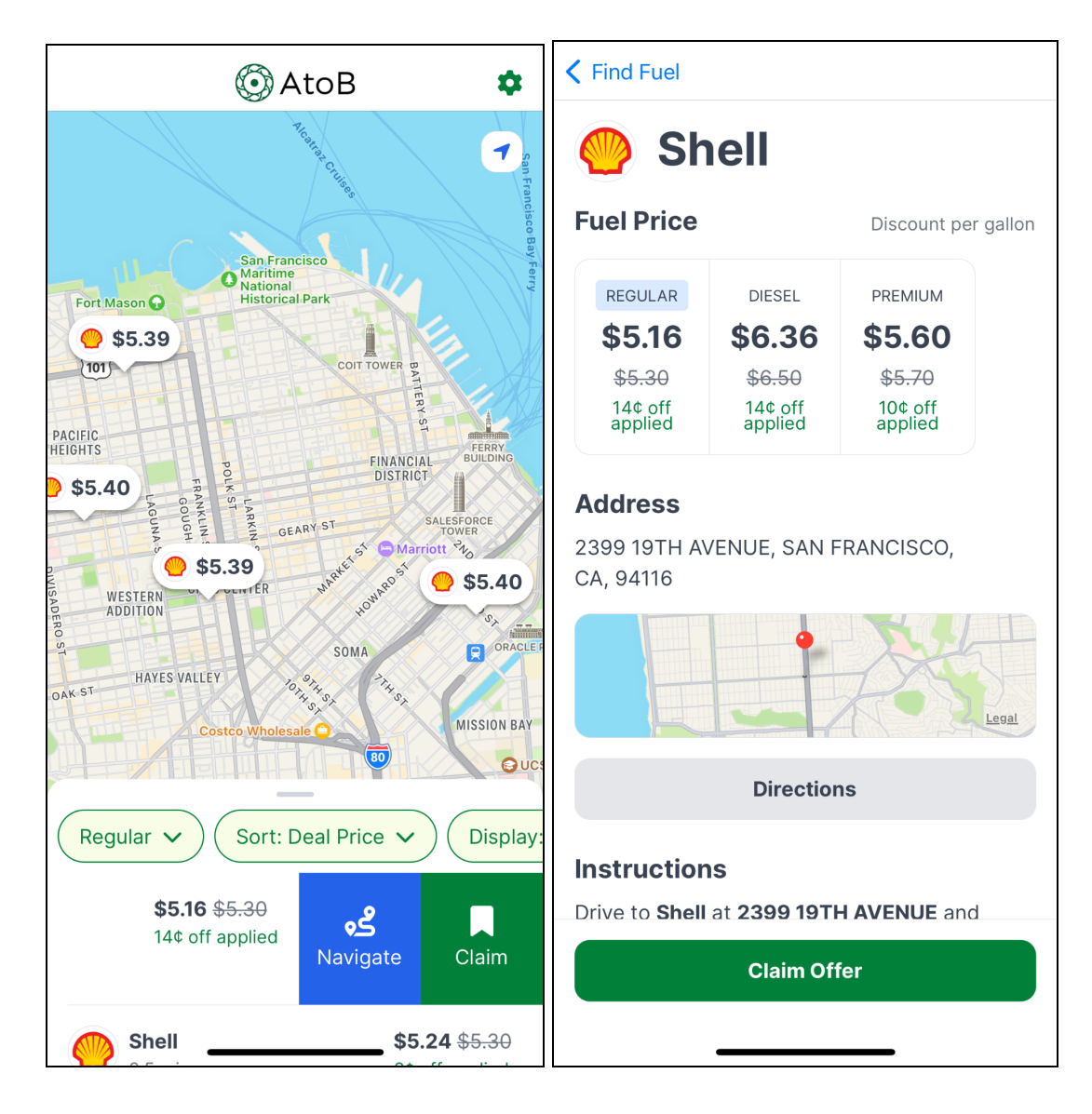

You can also use the built in feature to navigate to the address of the gas station using your favorite navigation app.

Once you've claimed an offer, all you need to do is drive to the station, fill up at the pump, and pay with your AtoB fuel card! The savings will appear directly on your next AtoB fuel card statement.